## Einstieg ins MEA Backend – Globaler Kontext

Wenn Sie sich im Backend einloggen, gelangen Sie zuerst auf die rechts dargestellte Startseite. Dies ist der "Globale Kontext", in dem Sie Einstellungen vornehmen, welche Ihre gesamte Mobile Event App betreffen.

## Vier Hauptbereiche

- CMS-Accounts: Legen Sie hier die Berechtigten fest, die Zugriff auf das Backend erhalten. "Nutzer" sehen nur den Moderationsbereich, "Administratoren" dürfen alle Bereiche sehen und bearbeiten.
- 2. App-Moderation: Sehen Sie hier die Ergebnisse der Interaktion mit den Teilnehmern: Live-Fragen, Umfrageergebnisse und Wall of Ideas.
- **3. App-Einstellungen:** Über diesen Punkt gelangen Sie zu den wichtigsten Einstellungen des gewählten Bereiches (Global oder Convention).
- **4. Conventions:** Im globalen Bereich (Global) verwalten Sie allgemeine Einstellungen (s.u.). Über "Manage Conventions" erstellen Sie neue Events.
- 5. **Event-Auswahl:** Wählen Sie direkt eine Veranstaltung aus, um diese mit Inhalten zu füllen.

## Globale Einstellungen

- **6. Teilnehmer:** Legen Sie Accounts für Ihre Teilnehmer und Referenten an und bearbeiten Sie Teilnehmergruppen.
- App-Setup: Hier bearbeiten Sie u.a. den globalen "App Startscreen", Ihre Coporate Color und bestimmen über "Startansicht" den Zugang zu Ihrer App (Login, Registrierung, Gastzugang, etc.).
- Hilfe & Support: Hier finden Sie weitere nützliche Informationen z. B. Bildergrößen, die Teilnehmer-Importvorlage oder Aussteller-Importvorlage.

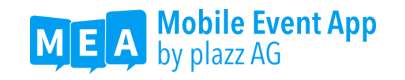

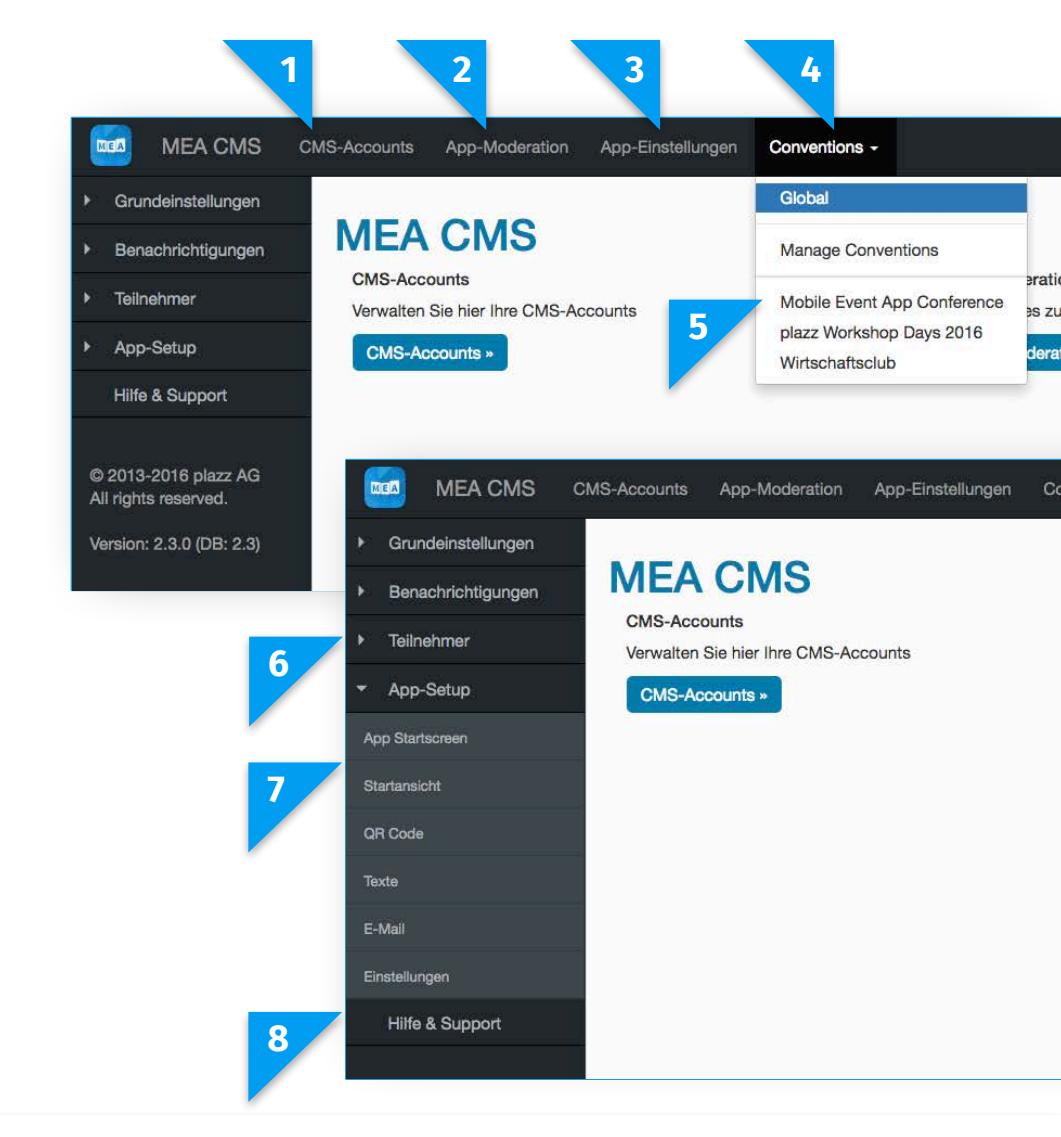